## РЕШЕНИЕ ЗАДАЧИ НА ОПРЕДЕЛЕНИЕ СРЕДНЕГО РАЗМЕРА ЧАСТИЦ КОЛЛОИДНОГО РАСТВОРА В MSEXCEL И VBA

## Душкевич О.Г.

Белорусский государственный университет, г. Минск

Курс «Основы информационных технологий» химического факультета БГУ завершается постановкой ряда прикладных задач [1, 2], решая которые, студенты закрепляют свои знания и умения, полученные на предыдущих занятиях. В качестве программных средств для их решения выбирается табличный процессор MSExcel и встроенная система программирования VBA.

Одним из наиболее интересных примеров такого рода является задача на определение среднего размера частиц коллоидного раствора.

Постановка задачи. В результате химического синтеза образуется коллоидный раствор, причем по данным электронной микроскопии форма полученных частиц близка к сферической, а их распределение по размерам подчиняется логарифмическому нормальному закону:

$$f(r) = \frac{1}{\sigma\sqrt{2\pi}} \exp(-\frac{(\ln(r) - m)^2}{2\sigma^2}),$$

где r – радиус частиц,  $\sigma$  – величина дисперсии, m – параметр.

*Решение*. Средний размер частиц может быть найден, как отношение двух несобственных интегралов:

$$\overline{M} = \frac{\int_0^{+\infty} rf(r)dr}{\int_0^{+\infty} f(r)dr}$$
(1)

Для нахождения величины несобственного интеграла на листе Excel строится расчетная схема следующего вида:

Ячейки E2, E3 содержат начальные данные задачи. В ячейке E4 набираем формулу подынтегральной функции. В строках 6 и 7 строим две последовательности чисел, стремящихся к нижнему (0) и верхнему ( $+\infty$ ) пределам интегрирования.

В строке 9 последовательно находим значения определенных интегралов с пределами интегрирования из соответствующих ячеек строк 6 и 7. Процесс вычисления заканчивается, когда относительная разность двух последних интегралов (Н9, I9) становится меньше 0,000001 (I11). В результате величина последнего определенного интеграла (I9) помещается в ячейку E12, как приближенное значение несобственного интеграла.

|    |                                   |          |          |          |          |          |                |           |           |           |            | - |
|----|-----------------------------------|----------|----------|----------|----------|----------|----------------|-----------|-----------|-----------|------------|---|
|    | A                                 | B        | C        | D        | E        | F        | G              | Н         |           | J         | К          |   |
|    |                                   | Б ПЕЦЦИ  | E CDE I  |          | ADATED   | AUACT    |                |           |           | ACTRO     | D A        |   |
| 1  | ОПЕЕД                             | ETERI    | Е СГЕД   | HEI OF   | ASMEE    | A HACI   | иц кол         | лонді     |           | ACIDO     | Γ <b>Α</b> |   |
| 2  | Дисперсия                         |          |          | 0,5      |          |          |                |           |           |           |            |   |
| 3  | Параметр                          |          |          | 1,7      |          |          | Найти интеграл |           |           |           |            |   |
| 4  | Распределение частиц по размерам  |          |          | 4,4E-38  |          |          | Пайтий         | перал     |           |           |            |   |
| 5  | Пределы интегрирования            |          |          |          |          |          |                |           |           |           |            |   |
| 6  | 1                                 | 0,5      | 0,25     | 0,125    | 0,0625   | 0,03125  | 0,015625       | 0,0078125 | 0,0039063 | 0,0019531 |            |   |
| 7  | 1                                 | 2        | 4        | 8        | 16       | 32       | 64             | 128       | 256       | 512       |            |   |
| 8  | Значения определенных интегралов  |          |          |          |          |          |                |           |           |           |            |   |
| 9  |                                   | 0,037051 | 0,805025 | 3,734955 | 5,892858 | 6,195221 | 6,202736       | 6,202767  | 6,202767  |           |            |   |
| 10 | Относительная разность            |          |          |          |          |          |                |           |           |           |            |   |
| 11 |                                   |          | 20,72735 | 3,639552 | 0,577759 | 0,05131  | 0,001213       | 4,98E-06  | 3,23E-09  |           |            |   |
| 12 | Значение несобственного интеграла |          |          |          | 6,202767 |          |                |           |           |           |            |   |
| 13 |                                   |          |          |          |          |          |                |           |           |           |            |   |
| 14 | Интеграл в числителе              |          |          | 49,40223 |          |          |                |           |           |           |            |   |
| 15 | Интеграл в знаменателе            |          |          | 6,202767 |          |          |                |           |           |           |            |   |
| 16 | 6 Средний размер частиц           |          |          |          | 7,9645   |          |                |           |           |           |            |   |

Нахождение интегралов и их относительных разностей, контроль за завершением вычислений и вывод результата в ячейку Е12 выполняет макрос «Задача № 4». Для его запуска на листе Excel строится командная кнопка «Найти интеграл» (H3:I4).

```
Sub 3agayaN4()

Range("9:9").Clear: Range("11:11").Clear: Cells(12, 5) = ""

For i = 2 To 100

If Cells(6, i) = "" Or Cells(7, i) = "" Then _

Cells(12, 5) = Cells(9, i - 1): Exit For

t = Integral(Cells(6, i), Cells(6, i - 1)) + Integral(Cells(7, i - 1), Cells(7, i))

Cells(9, i) = Cells(9, i - 1) + t

If Cells(9, i - 1) <> 0 Then Cells(11, i) = t / Cells(9, i - 1)

If Cells(11, i) > 0 And Cells(11, i) < 0.000001 Then _

Cells(12, 5) = Cells(9, i): Exit For

Next i

EndSub
```

Для вычисления определенных интегралов используется подпрограммафункция «Integral», реализующая метод средних прямоугольников.

Function Integral(ByVal Lpoint, ByVal Rpoint)
h = (Rpoint - Lpoint) / 100 : Cells(4, 6).Value = Lpoint + h / 2 : s = 0
For i = 1 To 100
s = s + Cells(4, 5).Value : Cells(4, 6).Value = Cells(4, 6).Value + h
Next i
Integral = s \* h
End Function
Найдя значения несобственных интегралов из формулы (1), помещаем
их в ячейки Е14, Е15 и вычисляем отношение (Е16), являющееся решением

## Литература

задачи.

1. Скатецкий, В. Г. Математические методы в химии / В.Г. Скатецкий, Д.В. Свиридов, В.И. Яшкин. – Минск: ТетраСистемс, 2006. – 368 с. 2. Эберт, К. Компьютеры: применение в химии / К. Эберт, Х. Эдде-рер. – М: Мир, 1988. – 416 с.